## UM11987 PCA9421UK-EVM evaluation board Rev. 1.0 — 8 November 2023

**User manual** 

#### **Document information**

| Information | Content                                                                             |
|-------------|-------------------------------------------------------------------------------------|
| Keywords    | PCA9421UK-EVM evaluation board                                                      |
| Abstract    | This user manual provides guidelines on how to use the PCA9421-EVM evaluation board |

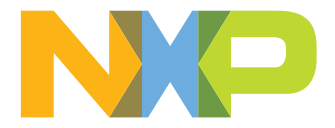

#### PCA9421UK-EVM evaluation board

#### IMPORTANT NOTICE

#### For engineering development or evaluation purposes only

NXP provides the product under the following conditions:

This evaluation kit is for use of ENGINEERING DEVELOPMENT OR EVALUATION PURPOSES ONLY.

It is provided as a sample IC pre-soldered to a printed-circuit board to make it easier to access inputs, outputs and supply terminals. This evaluation board may be used with any development system or other source of I/O signals by connecting it to the host MCU computer board via off-the-shelf cables. This evaluation board is not a Reference Design and is not intended to represent a final design recommendation for any particular application. Final device in an application heavily depends on proper printed-circuit board layout and heat sinking design as well as attention to supply filtering, transient suppression, and I/O signal quality.

The product provided may not be complete in terms of required design, marketing, and or manufacturing related protective considerations, including product safety measures typically found in the end device incorporating the product. Due to the open construction of the product, it is the responsibility of the user to take all appropriate precautions for electric discharge. In order to minimize risks associated with the customers' applications, adequate design and operating safeguards must be provided by the customer to minimize inherent or procedural hazards. For any safety concerns, contact NXP sales and technical support services.

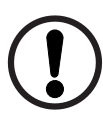

## 1 Finding kit resources and information on the NXP web site

NXP Semiconductors provides online resources for this evaluation board and its supported device(s) on <u>http://</u><u>www.nxp.com</u>.

The information page for PCA9421UK-EVM evaluation board is at <u>http://www.nxp.com/PCA9421UK-EVM</u>. The information page provides overview information, documentation, parametrics, ordering information and a **Getting Started** tab. The **Getting Started** tab provides quick-reference information applicable to using the PCA9421UK-EVM evaluation board, including the downloadable assets referenced in this document.

#### 1.1 Collaborate in the NXP community

The NXP community is for sharing ideas and tips, ask and answer technical questions, and receive input on just about any embedded design topic.

The NXP community is at <u>http://community.nxp.com</u>.

### 2 Getting ready

Working with the PCA9421UK-EVM evaluation board requires the kit contents.

#### 2.1 Kit contents/packing list

The kit contents include:

- · Assembled and tested PCA9421UK-EVM evaluation board in an anti-static bag
- USB to MPSSE Serial cable for I2C communication
- USB 2.0 Cable
- · Spare jumpers

#### 2.2 Static handling requirements

#### CAUTION

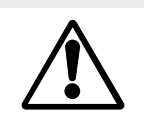

This device is sensitive to ElectroStatic Discharge (ESD). Therefore care should be taken during transport and handling. You must use a ground strap or touch the PC case or other grounded source before unpacking or handling the hardware.

#### 2.3 Minimum system requirements

This evaluation board requires a Windows PC workstation. Meeting these minimum specifications should produce great results when working with this evaluation board.

- 5.0 V power supply or USB with enough current capability (1.5 A or above for maximum performance)
- PCA9421 GUI installed on a Windows PC
- Multimeters to measure regulator outputs
- Oscilloscope (optional)
- USB enabled computer running Windows XP, Vista, 7, 8, or 10

PCA9421UK-EVM evaluation board

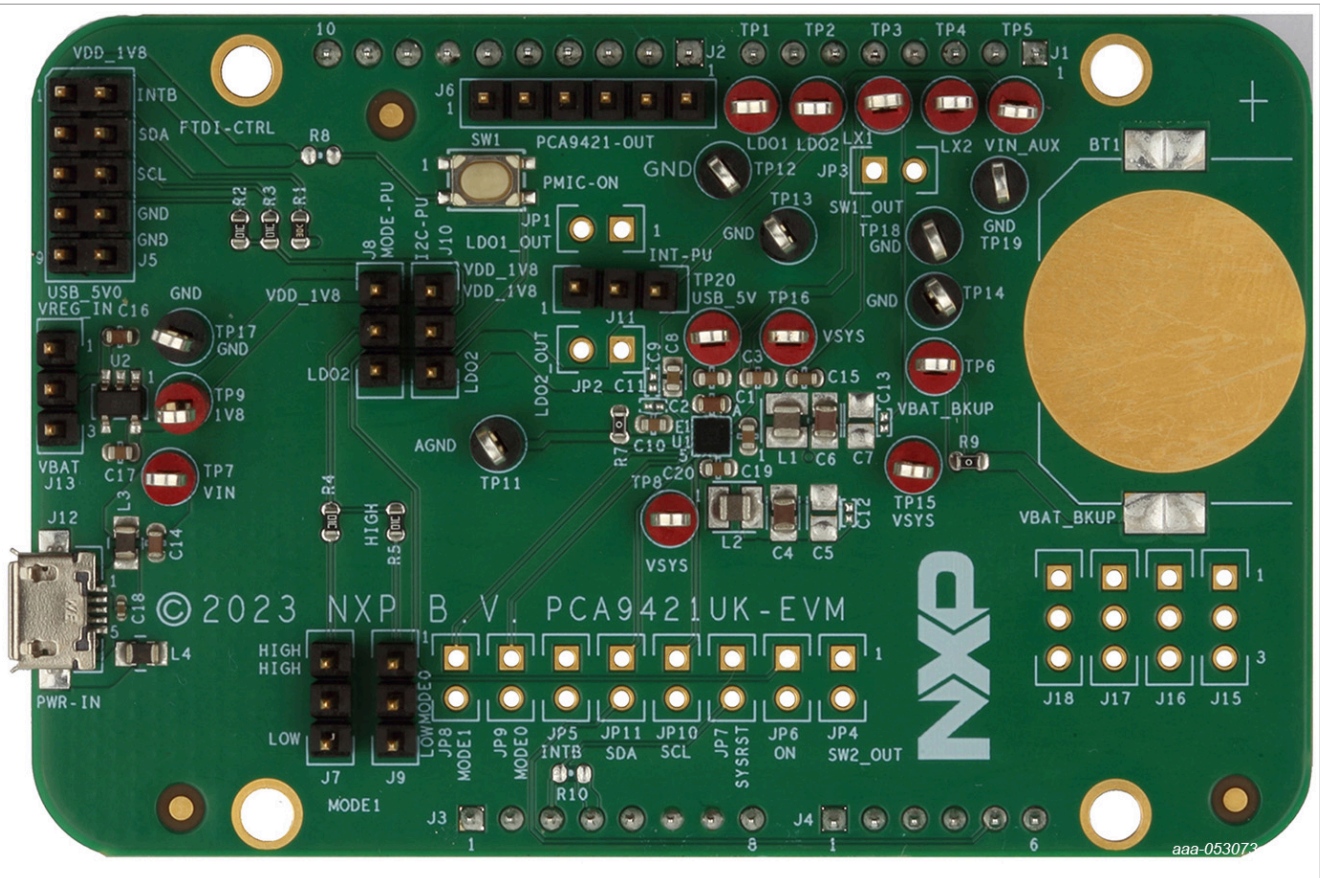

### 3 Getting to know the hardware

Figure 1. PCA9421UK-EVM (WLCSP) evaluation board

### 3.1 Device description

The PCA9421 is a highly integrated Power Management IC (PMIC), targeted to provide a full power management solution for low-power microcontroller applications or other similar applications. The device integrates two step-down (buck) DC-DC converters which have I2C programmable output voltage. Both buck regulators have integrated high-side and low-side switches and related control circuitry, to minimize the external component counts; a Pulse-Frequency Modulation (PFM) approach is utilized to achieve better efficiency under light load condition. Other protection features such as overcurrent protection, under-voltage lockout (UVLO), etc., are also provided. By default, the input for these regulators is powered by either VIN or VIN\_AUX, whichever is greater.

In addition, two on-chip LDO regulators are provided to power up various voltage rails in the system.

Other features such as Fm+ I2C-bus interface, chip enable, interrupt signal, etc. are also provided.

The chip is offered in 2.09 mm x 2.09 mm, 5 x 5 bump, 0.4 mm pitch WLCSP package; and 3 mm x 3 mm, 24-pin QFN package.

### 3.2 Key features

- Two step-down DC-DC converters
- Very low quiescent current

© 2023 NXP B.V. All rights reserved.

- Programmable output voltage
- SW1: core buck converter, 0.5 V to 1.5 V output, 25 mV/step, and a fixed 1.8 V, up to 250 mA
- SW2: system buck converter, 1.5 V to 2.1 V/2.7 V to 3.3 V output, 25 mV/step, up to 500 mA
- Low-power mode for extra power saving
- Two LDOs
- Programmable output voltage regulation
- LDO1: always-on LDO, 1.70 V to 1.90 V output, 25 mV/step, up to 1 mA
- LDO2: system LDO, 1.5 V to 2.1 V/2.7 V to 3.3 V output, 25 mV/step, up to 250 mA
- 1 MHz I2C-bus target interface
- -40 °C to +85 °C ambient temperature range
- Offered in 5 x 5 bump-array WLCSP and 24-pin QFN package

#### 3.3 Board description

Table 1 describes the main elements on the board.

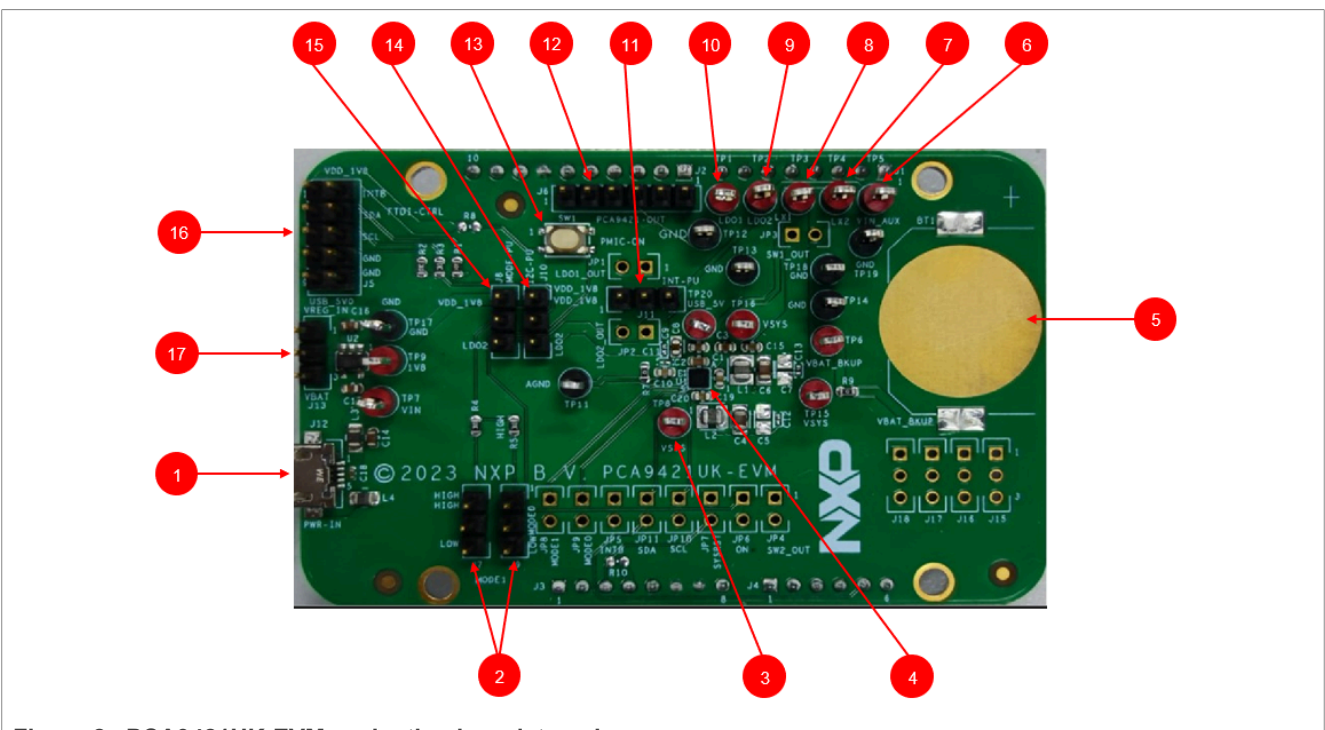

| Figure 2. | PCA9421 | UK-EVM | evaluation | board, | top | view |
|-----------|---------|--------|------------|--------|-----|------|
|           |         |        |            |        |     |      |

|--|

| Number | Name                        | Description                           |
|--------|-----------------------------|---------------------------------------|
| 1      | USB Input                   | USB power supply for the PCA9421UK    |
| 2      | Logic pin for<br>MODESEL1&2 | Logic high or low for MODESEL1&2 pins |
| 3      | System Node                 | Electronic load for system            |
| 4      | U1                          | PCA9421UK PMIC                        |
| 5      | VBAT_BKUP                   | Coin cell battery for back-up purpose |
| 6      | VIN_AUX                     | Connect external auxiliary voltage    |

UM11987

**User manual** 

| Number | Name      | Description                                                       |
|--------|-----------|-------------------------------------------------------------------|
| 7      | SW2_OUT   | BUCK2 output                                                      |
| 8      | SW1_OUT   | BUCK1 output                                                      |
| 9      | LDO2_OUT  | LDO2 output                                                       |
| 10     | LDO1_OUT  | LDO1 output                                                       |
| 11     | INT-PU    | Interrupt pull-up to either LDO2 output or an external LDO output |
| 12     | PMIC-OUT  | All regulators' output voltages                                   |
| 13     | SW1       | Button connected to ON pin                                        |
| 14     | I2C-PU    | Logic voltage selection for I2C                                   |
| 15     | MODE-PU   | Logic voltage selection for MODESEL0&1 function                   |
| 16     | FTDI-CTRL | I2C interface                                                     |
| 17     | VREG_IN   | Input selection for an external LDO between VIN_AUX and USB input |

Table 1. PCA9421UK-EVM board description...continued

### 3.4 Jumper and switch definitions

Figure 3 shows the location of jumpers and switches on the evaluation board.

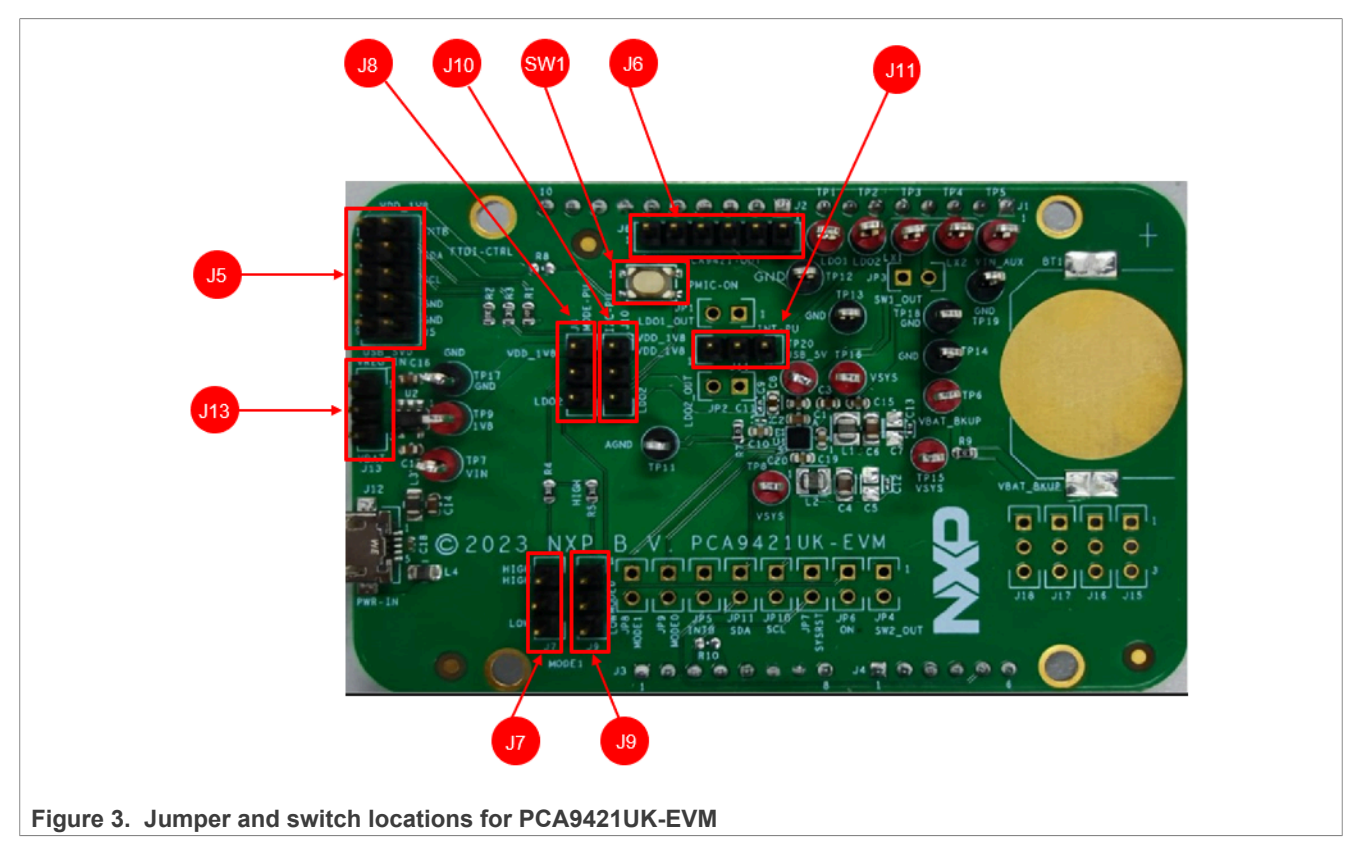

Table 2 describes the function and settings for each jumper and switch.

## PCA9421UK-EVM evaluation board

| Jumper/<br>Switch | Description                            | Description | Connection/Result                                                                                                    |
|-------------------|----------------------------------------|-------------|----------------------------------------------------------------------------------------------------|
| SW1               | ON                                     | Open        | Connect ON pin to ground when pressed. Causes wake-up event of PMIC                                                    |
| J5                | FTDI-CTRL                              |             | I2C interface connection with FTDI cable.<br>Orange color for SCL, Yellow and Green<br>color for SDA                   |
| J6                | Voltage monitor                        |             | Measure voltages for PCA9421UK<br>1: VIN_AUX<br>2: BUCK2 output<br>3: BUCK1 output<br>4: LDO2 output<br>5: LDO1 output |
| J7                | Logic configuration for                | [1-2]       | Logic high                                                                                                    |
|                   | MODESEL0                               | [2-3]       | Logic low                                                                                                    |
| J8 P<br>fu        | Pullup configuration for MODE function | [1-2]       | Pullup to external LDO output                                                                                          |
|                   |                                        | [2-3]       | Pullup to LDO2 output                                                                                                  |
| 10                | Logic configuration for                | [1-2]       | Logic high                                                                                                    |
| 19                | MODESEL1                               | [2-3]       | Logic low                                                                                                    |
| 110               | Pullup configuration for I/O           | [1-2]       | Pullup to external LDO output                                                                                          |
| 310               | voltage                                | [2-3]       | Pullup to LDO2 output                                                                                                  |
| 111               | Logic voltage configuration for        | [1-2]       | Pullup to external LDO output                                                                                          |
| JII               | INTB                                   | [2-3]       | Pullup to LDO2 output                                                                                                  |
| 112               |                                        | [1-2]       | Pullup to USB input                                                                                                    |
| J13               |                                        | [2-3]       | Pullup to VIN_AUX                                                                                                    |

#### Table 2. Jumper and switch definitions

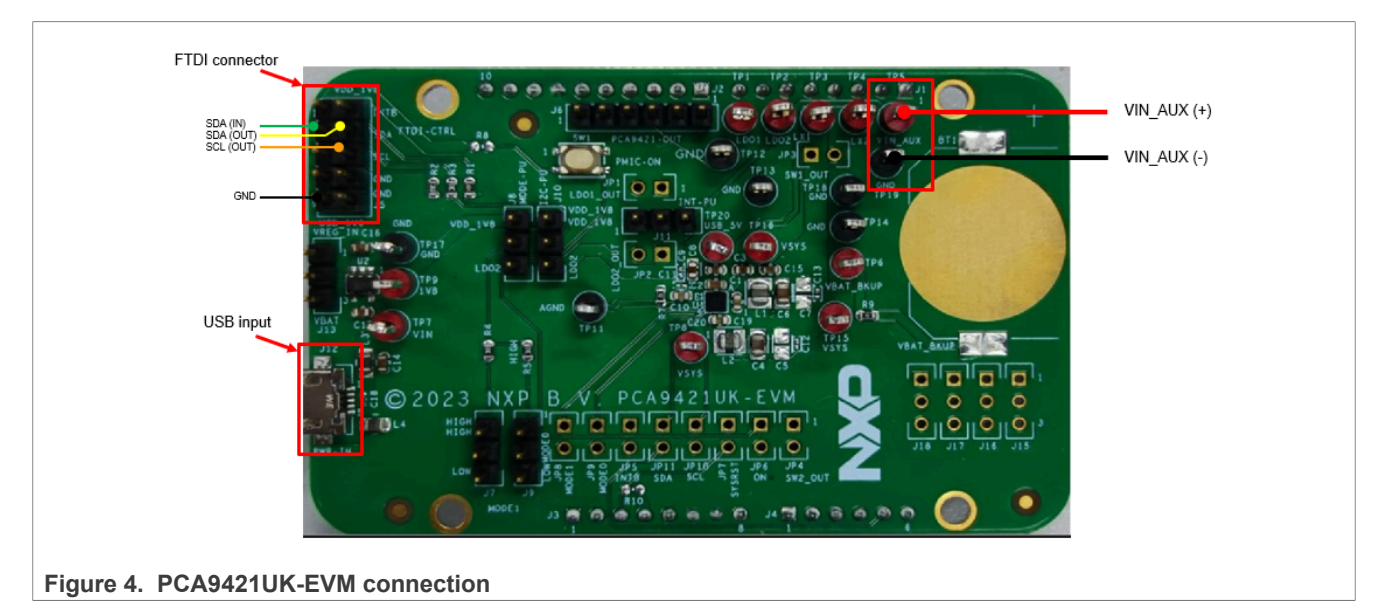

### 3.5 Evaluation board connections

#### 3.5.1 Definitions

Connect wires on the following pins as shown in <u>Figure 4</u>, and make sure the power supply is turned off during the wiring stage:

- VIN Input Powered by USB Micro B connector.
- FTDI Connector Connect to FTDI USB to I2C cable (Yellow/Green to SDA, Orange to SCL, and Black to GND)

#### 3.6 Schematic, board layout and bill of materials

The schematic, board layout and bill of materials for the PCA9421UK-EVM evaluation board are available at <a href="http://www.nxp.com/PCA9421UK-EVM">http://www.nxp.com/PCA9421UK-EVM</a>.

PCA9421UK-EVM evaluation board

#### 3.6.1 Placement

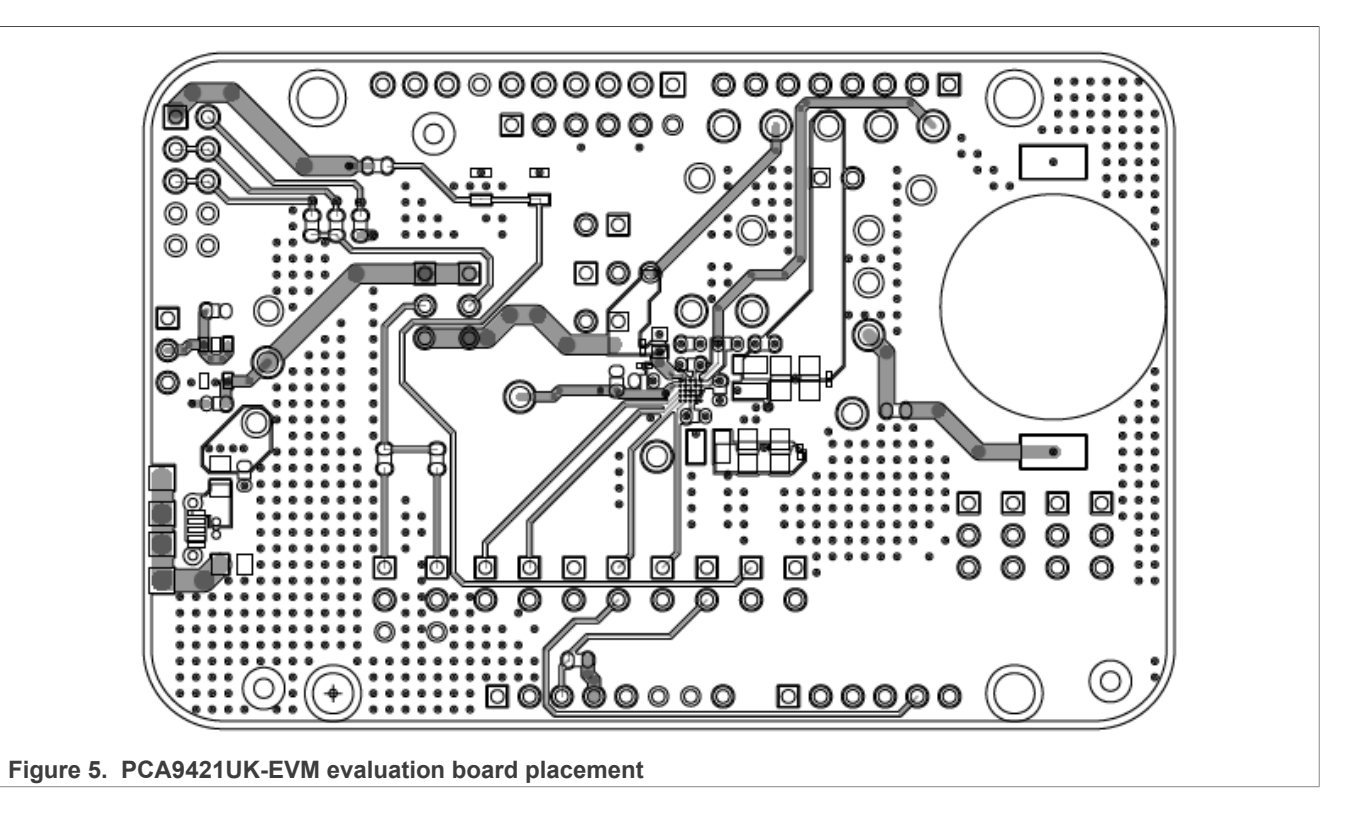

#### 3.6.2 Layout guideline

The following guidelines for PCA9421UK are arranged from most critical to least critical priority:

- Place ASYS input capacitor (C2) as close to ASYS and PGND as possible.
- Place VIN\_AUX input capacitor (C3) as close to VIN\_AUX and PGND as possible. The input capacitor delivers a high di/dt current pulse when the high-side MOSFET turns on. It is essential that parasitic inductance in the power input traces be minimized for high efficiency and reliability
- Minimize the trace length from LX1, LX2's output capacitor PGND1, PGND2 terminal to the input capacitor's GND terminal. This minimizes the area of the current loop when the high-side MOSFET is conducting. Keep all sensitive signals, such as feedback nodes, outside of these current loops with as much isolation as the design allows.
- Minimize the trace impedance from LX1, LX2 to their respective inductor and from each inductor to the output capacitor for LX1 and LX2. This minimizes the area of each current loop and minimizes LX trace resistance and stray capacitance to achieve optimal efficiency. Keep all sensitive signals, such as feedback nodes outside of these current loops and away from the LX switching voltage with as much isolation as the design allows.
- Create a PGND plane on the 2nd layer of the PCB immediately below the power components and bumps carrying high switching currents. This reduces parasitic inductance in the traces carrying high currents and shields signals on inner PCB layers from the switching waveforms on the top layer of the PCB.
- Connect the feedback terminal (SW1\_OUT, SW2\_OUT) to the local output capacitors for LX1 and LX2. The SW1\_OUT and SW2\_OUT connection to the local output capacitors should be placed as close to the PCA9421UK as possible to minimize the effects of voltage drop in the output trace connected to the load.
- Create a small AGND island for the VIN bypass capacitors. Connect this AGND island to the PCA9421UK PGND plane for LX1 and LX2 between the PGND terminals of the SW1\_OUT, SW2\_OUT output capacitors. This results in the most accurate sensing of the output voltage by the local feedback loop (OUT to AGND).

• Each of the PCA9421UK bumps has approximately the same ability to remove heat from the die. Connect as much metal as possible to each bump to minimize the θJA associated with the PCA9421UK.

#### 3.6.3 PCA9421UK-EVM BOM list

| Ref                             | Description                                     | Size<br>(inch)      | Manufacture                         | Part Number        | Notes                     |
|---------------------------------|-------------------------------------------------|---------------------|-------------------------------------|--------------------|---------------------------|
| C18                             | CAP CER 0.1µF 50V 10% X7R                       | 0402                | MURATA                              | GRM155R71H104KE14D |                           |
| C3, C10,C17,<br>C19             | CAP CER 1.0µF 16V 10% X7R                       | 0603                | MURATA                              | GRM188R71C105KE15  |                           |
| C15                             | CAP CER 0.47µF 16V 10%<br>X7R AEC-Q200          | 0603                | MURATA                              | GCM188R71C474KA55D |                           |
| C14, C16                        | CAP CER 10µF 10V 20% X7R                        | 0603                | MURATA                              | GRM188Z71A106MA73  |                           |
| C4, C6                          | CAP CER 10.0µF 16V 10% X7R                      | 0805                | MURATA                              | GRM21BZ71C106KE15  |                           |
| C1, C8, C20                     | CAP CER 2.2µF 16V 10% X7R                       | 0603                | MURATA                              | GRM188Z71C225KE43  |                           |
| C2                              | CAP CER 4.7µF 16V 10% X7R                       | 0603                | MURATA                              | GRM188Z71C475KE21  |                           |
| L1, L2                          | IND PWR 2.2µH@1MHz 2.5A<br>20%                  | 2016                | Samsung Electro<br>Mechanics        | CIGT201610EH2R2MNE |                           |
| L3, L4                          | IND FER BEAD 330OHM@100<br>MH<br>Z 2.5A 25% SMT |                     | ток                                 | MPZ2012S331AT000   |                           |
| U1                              | PMIC                                            | SOT23-5             | NXP                                 | PCA9421UK_WLCSP25  |                           |
| R1                              | RES MF 20.0K 1/10W 1%                           | 0603                | BOURNS                              | CR0603-FX-2002ELF  |                           |
| R2-R5                           | RES MF 10.0K 1/10W 1%                           | 0603                | YAGEO<br>AMERICA                    | RC0603FR-0710KL    |                           |
| R7, R9                          | RES MF ZERO OHM 1/10W<br>AE<br>C-Q200           | 0603                | PANASONIC                           | ERJ-3GEY0R00V      |                           |
| SW1                             | SW SPST PB SMT 16V 20MA                         |                     | ALPS ELECTRIC<br>(USA) INC.         | SKRPABE010         |                           |
| BT1                             | BATTERY HOLDER SMD                              | CR2025/<br>2032     | Linx<br>Technologies                | BAT-HLD-001        |                           |
| TP11-TP14,<br>TP17-TP19         | TEST POINT PC MULTI<br>PURPOSE BLK TH           |                     | KEYSTONE<br>ELECTRONICS             | 5011               |                           |
| TP1-TP9,<br>TP15, TP16,<br>TP20 | TEST POINT PC MULTI<br>PURPOSE RED TH           |                     | KEYSTONE<br>ELECTRONICS             | 5010               |                           |
| J7-J11, J13                     | HDR 1x3 TH 100MIL SP 343H<br>AU 100L            |                     | SAMTEC                              | TSW-103-07-F-S     |                           |
| J4, J6                          | HDR 1X6 TH 100MIL SP 338H<br>AU 100L            |                     | SAMTEC                              | TSW-106-07-F-S     |                           |
| J5                              | HDR 2X5 TH 100MIL CTR 338H<br>AU 100L           |                     | SAMTEC                              | TSW-105-07-F-D     |                           |
| J2                              | HDR 1X10 TH 100MIL CTR 338H                     |                     | SAMTEC                              | TSW-110-07-F-S     |                           |
| UM11987                         | All information prov                            | ided in this docume | nt is subject to legal disclaimers. | © 2023 NXP         | B.V. All rights reserved. |

Table 3. Bill of Materials (BOM)

User manual

#### PCA9421UK-EVM evaluation board

| Ref         | Description                                           | Size<br>(inch) | Manufacture                                  | Part Number       | Notes            |
|-------------|-------------------------------------------------------|----------------|----------------------------------------------|-------------------|------------------|
|             | AU 100L                                               |                |                                              |                   |                  |
| J1, J3      | HDR 1X8 TH 100MIL SP 338H<br>AU 100L                  |                | SAMTEC                                       | TSW-108-07-F-S    |                  |
| J12         | CON 5 USB MICRO_<br>B RA SKT SMT 0.65MM SP<br>102H AU |                | WURTH ELEKTR<br>ONIK EISOS GM<br>BH & CO. KG | 629105136821      |                  |
| C5, C7      | CAP CER 4.7 uF 16V 10 % X7R                           | 0603           | MURATA                                       | GRM188Z71C475KE21 | Not<br>Installed |
| C9, C11-C13 | CAP CER 0.1 uF 16V 10 % X7R                           | 0201           | MURATA                                       | GRM033Z71C104KE14 | Not<br>Installed |
| JP1-JP11    | HDR 1X2 TH 100MIL SP 338H<br>AU 100L                  |                | SAMTEC                                       | TSW-102-07-F-S    | Not<br>Installed |
| J15-J18     | HDR 1x3 TH 100MIL SP 343H<br>AU 100L                  |                | SAMTEC                                       | TSW-103-07-F-S    | Not<br>Installed |
| R8, R10     | RES MF 10.0K 1/10W 1%                                 |                | YAGEO<br>AMERICA                             | RC0603FR-0710KL   | Not<br>Installed |

#### Table 3. Bill of Materials (BOM)...continued

### 4 Installing and configuring software tools

• Unzip the provided PCA9421 Evaluation Kit GUI file into selected folder. No need to install. If password is asked during unzip, type "NXP"

• Install the FTDI cable driver from website https://www.ftdichip.com/Drivers/D2XX.htm.

• Run the file PCA9421.exe. The interface is shown in Figure 6.

#### PCA9421UK-EVM evaluation board

| NP PCA9421 EVB GUI Vers                 | sion 1.23.03.16 (64-bit) - NXP Evaluatio | n Board GUI                                                                                                    |                                  | - C X                         |
|-----------------------------------------|------------------------------------------|----------------------------------------------------------------------------------------------------|----------------------------------|-------------------------------|
| <u>F</u> ile <u>D</u> evice <u>T</u> oo | ols <u>S</u> ettings <u>H</u> elp        |                                                                                                    |                                  |                               |
| COM19: FTDI (SN:FT2                     | 2U2PF8) V Di                             | sconnect Sync All Comm                                                                                              | ander UI                         |                               |
| System                                  | Selected( 8) Write                       | Read                                                                                                    | Start auto-                      | -refresh on interval 📮 250 ms |
| Regulator                               | Device ID<br>PCA9421                     | 0                                                                                                    | ☑ Reset Monitor<br>ON Pin Status | වx0 = Asserted                |
|                                         | Revision 0x0                             |                                                                                                    | Reset By Thermal Shutdown        | □ 0x0 = Void                  |
|                                         |                                          |                                                                                                    | Reset By Software Reset          | □ 0x0 = Void                  |
|                                         |                                          |                                                                                                    | Reset By Watchdog Timer          | □ 0x0 = Void                  |
|                                         | └ Top Level Interrupt Sta                | tus Q                                                                                                    | ⊡ Sub Level Interrupt 0          | 4 4) & か 🖻 🕄                  |
|                                         | System Interrupt                         | 0x0 = Not Asserted                                                                                                  | ON Interrupt                     | Øx0 = Not [ ▲ ON              |
|                                         | VIN Interrupt                            | 0x0 = Not Asserted                                                                                                  | TDIE Pre-Warning                 | @ 0x0 = TDIE 2 0N             |
|                                         | Buck Interrupt                           | 0x0 = Not Asserted                                                                                                  | Thermal Shutdown                 | Øx0 = TDIE                    |
|                                         | LDO Interrupt                            | 0x0 = Not Asserted                                                                                                  | ASYS Pre-Warning                 | Øx0 = ASYS                    |
|                                         |                                          |                                                                                                    | Watchdog Timer Expiration        | Øx0 = Not [                   |
|                                         |                                          |                                                                                                    | VIN_OK Changed                   | Øx0 = Not [                   |
|                                         | Sub Level Interrupt 1                    | 4∗ 4) ৫ ৭ 🖺 🕄                                                                                                    | ☑ Sub Level Interrupt 2          | 4× 4) & ⇔ 🖺 C                 |
|                                         | Input Current Limit                      | Øx0 = Not [                                                                                                    | VOUTSW1_OK Changed               | Ø 0x0 = Not [                 |
|                                         | VIN_AUX_OK Changed                       | Øx0 = Not [ <u></u> <u></u> <u></u> <u></u> <u></u> <u></u> <u></u> <u></u> <u></u> <u></u> <u></u> <u></u> <u></u> | VOUTSW2_OK Changed               | @ 0x0 = Not [ @ 0N            |
|                                         |                                          |                                                                                                    | VOUTLD01_OK Changed              | @ 0x0 = Not [ @ 0N            |
|                                         |                                          |                                                                                                    | VOUTLD02_OK Changed              | Øx0 = Not [                   |
|                                         | ✓ Top Level Control 0/1                  | 5 🛙 C                                                                                                    | ✓ Top Level Control 2/3/4        | 5 🛙 C                         |
|                                         | VIN Input Current Limit                  | $0 \times 0 = 85 \text{mA} (74 \text{mA} \sim 98 \text{m} \sim$                                                     | ASYS UVLO Threshold              | 0x0 = 2.4V ~                  |
|                                         | Power-Down Sequence                      | □ 0x0 = Do Not Start                                                                                                | Thermal Shutdown Threshold       | 0x0 = 95°C ~                  |
| 46 bits READ done                       |                                          |                                                                                                    |                                  | Connected 🥝 🎱                 |

Figure 6. GUI overview

When the GUI is launched, it looks for a PCA9421UK-EVM target board connected via the USB cable. If connected, the GUI panels display "Connected" on the bottom right.

## 5 GUI description

As shown in <u>Figure 7</u>, the GUI is a user-friendly tool which allows access to the on-chip registers to perform write/read commands manually or automatically (depending on GUI setting). Below is a quick guide of the key blocks that the GUI provides.

#### PCA9421UK-EVM evaluation board

| (1)<br>(5) Functional Section (1)<br>*** CA3421 EV8 GUI Version<br>Elle Bevice Iool<br>Contro: FTD1 (34:FTD1<br>System<br>Regulator<br>(4) Device Info | Write all registers a 12303.16 (64-00 - 100F Evaluation f s Settings Delp Dis Settings Delp Dis Selected( 8) Write DCA9421 Revision 0x0 | (2) Read all registers<br>lead GUI<br>compet Sync All Commander VI Commander VI Command | Reset Monitor<br>ON Pin Status<br>Reset By Thermal Shutdown<br>Reset By Software Reset<br>Reset By Matchdog Timer                                | (3) Auto Refresh<br>-<br>Start auto-refresh on interval<br>@n@ = Void<br>@n@ = Void<br>@n@ = Void<br>@n@ = Void                                                                                               | □ ×<br>≥ 220 m<br>→ □ □ 0 |
|----------------------------------------------------------------------------------------------------|----------------------------------------------------------------------------------------------------|----------------------------------------------------------------------------------------------------|----------------------------------------------------------------------------------------------------|----------------------------------------------------------------------------------------------------|---------------------------|
|                                                                                                    | ∑ Top Level Interrupt Stat<br>System Interrupt<br>VIN Interrupt<br>Buck Interrupt<br>LDD Interrupt                                      | us         β         Φ           (8:0) = Not Asserted         (8:0) = Not Asserted         (8:0) = Not Asserted           (8:0) = Not Asserted         (8:0) = Not Asserted         (8:0) = Not Asserted                                                                                                    | Sub Level Interrupt 0<br>OM Interrupt<br>TDIE Pre-Warning<br>Thermal Shutdown<br>ASYS Pre-Warning<br>Watchdog Timer Expiration<br>VIN_OK Changed | 0x0 = Not Detected         0x0           0x0 = TDIE < TMARNING                                                                                                    |                           |
|                                                                                                    | Sub Level Interrupt 1 —<br>Input Current Limit<br>VIN_AUX_OK Changed                                                                    |                                                                                                    | Sub Level Interrupt 2 -<br>VOUTSWI_OK Changed<br>VOUTSW2_OK Changed<br>VOUTLDD1_OK Changed<br>VOUTLDD2_OK Changed<br>VOUTLDD2_OK Changed         | 4. 40 42           0x0 = Not Detected           20           0x0 = Not Detected           20           0x0 = Not Detected           20           0x0 = Not Detected           20           0x0 = Not Detected | (6) Set/Read              |
| 1 device(s) probed                                                                                                    | VIN Input Current Limit<br>Power-Down Sequence<br>VOUT Comparator<br>ASYS Pre-Warning Threshold                                         | BxB =         8584 (74mA~98mA)           BxB =         Do Not Start           BxB =         Disabled           BxB =         3.3V                                                                                                    | ASYS UVLO Threshold<br>Thermal Shutdown Threshold<br>TDIE Warning Threshold<br>Mode Selection                                                    | 0x0 = 2.4V<br>0x0 = 95*C<br>0x0 = 75*C<br>0x0 = Mode-0<br>Conv                                                                                                    | (9) Connection<br>Status  |

Figure 7. GUI summary

- 1. Write All Registers: Click the write button on the GUI to perform a "write" command to all the designated registers on PCA9421UK based on the current GUI setting. It is recommended to disable auto refresh before clicking the write all command, since some of settings might be updated by the auto refresh if turned on.
- 2. **Read All Registers**: Click the read button on the GUI to perform a "read" command and update all the register values reflected on the GUI.
- 3. Auto Refresh: Sets the auto refresh timer for the Interrupts and Status registers. By choosing different options from the drop-down menu, the GUI performs the backend automatic read and refresh functions accordingly.
  - 1/second Read all registers 1 time per second (1Hz)
  - 2/second Read all registers 2 times per second (2Hz)
  - 4/second Read all registers 4 times per second (4Hz)
  - Disabled Disable the auto read
- 4. **Device information**: It shows the device ID, device revision and its slave address information. Note that the GUI selects the slave address configured on the evaluation automatically.
- 5. **Function Selection Tab**: All function related registers are grouped into eight different tabs including "Top level control", "Interrupts", "Charging Control", "Charging Status" and "Group A-D setting". Click the tab to access the related registers.
- 6. Set/Read Setting: Set/Read the registers on the selected function tab.
- 7. **Interrupts**: Related to register 0x01 (TOP\_INT), 0x02 (SUB\_INT0), 0x04 (SUB\_INT1) and 0x06 (SUB\_INT2). When related events happen, the unmasked interrupt bits are set and the GUI highlights the checkboxes and changes the background color to RED.
- 8. **Clear Interrupt**: Related to register 0x02 (SUB\_INT0), 0x04 (SUB\_INT1) and 0x06 (SUB\_INT2). The clear interrupt button is used to CLEAR the interrupt bits. In the case multiple interrupts bits are set at the same time, the button clears all set interrupts bits.
- 9. **Connections Status**: When valid communication between GUI and the hardware is established, it shows "connected", otherwise it shows "disconnected". The cable used is also shown at the right side of the connection status bar.

## 6 Revision history

| Table 4. Revision histo | ory |
|-------------------------|-----|
|-------------------------|-----|

| Document ID   | Release date    | Description     |
|---------------|-----------------|-----------------|
| UM11987 v.1.0 | 8 November 2023 | Initial version |

#### PCA9421UK-EVM evaluation board

## Legal information

### Definitions

**Draft** — A draft status on a document indicates that the content is still under internal review and subject to formal approval, which may result in modifications or additions. NXP Semiconductors does not give any representations or warranties as to the accuracy or completeness of information included in a draft version of a document and shall have no liability for the consequences of use of such information.

### Disclaimers

Limited warranty and liability — Information in this document is believed to be accurate and reliable. However, NXP Semiconductors does not give any representations or warranties, expressed or implied, as to the accuracy or completeness of such information and shall have no liability for the consequences of use of such information. NXP Semiconductors takes no responsibility for the content in this document if provided by an information source outside of NXP Semiconductors.

In no event shall NXP Semiconductors be liable for any indirect, incidental, punitive, special or consequential damages (including - without limitation - lost profits, lost savings, business interruption, costs related to the removal or replacement of any products or rework charges) whether or not such damages are based on tort (including negligence), warranty, breach of contract or any other legal theory.

Notwithstanding any damages that customer might incur for any reason whatsoever, NXP Semiconductors' aggregate and cumulative liability towards customer for the products described herein shall be limited in accordance with the Terms and conditions of commercial sale of NXP Semiconductors.

**Right to make changes** — NXP Semiconductors reserves the right to make changes to information published in this document, including without limitation specifications and product descriptions, at any time and without notice. This document supersedes and replaces all information supplied prior to the publication hereof.

Suitability for use — NXP Semiconductors products are not designed, authorized or warranted to be suitable for use in life support, life-critical or safety-critical systems or equipment, nor in applications where failure or malfunction of an NXP Semiconductors product can reasonably be expected to result in personal injury, death or severe property or environmental damage. NXP Semiconductors and its suppliers accept no liability for inclusion and/or use of NXP Semiconductors products in such equipment or applications and therefore such inclusion and/or use is at the customer's own risk.

**Applications** — Applications that are described herein for any of these products are for illustrative purposes only. NXP Semiconductors makes no representation or warranty that such applications will be suitable for the specified use without further testing or modification.

Customers are responsible for the design and operation of their applications and products using NXP Semiconductors products, and NXP Semiconductors accepts no liability for any assistance with applications or customer product design. It is customer's sole responsibility to determine whether the NXP Semiconductors product is suitable and fit for the customer's applications and products planned, as well as for the planned application and use of customer's third party customer(s). Customers should provide appropriate design and operating safeguards to minimize the risks associated with their applications and products.

NXP Semiconductors does not accept any liability related to any default, damage, costs or problem which is based on any weakness or default in the customer's applications or products, or the application or use by customer's third party customer(s). Customer is responsible for doing all necessary testing for the customer's applications and products using NXP Semiconductors products in order to avoid a default of the applications and the products or of the application or use by customer's third party customer(s). NXP does not accept any liability in this respect.

Terms and conditions of commercial sale — NXP Semiconductors products are sold subject to the general terms and conditions of commercial sale, as published at https://www.nxp.com/profile/terms, unless otherwise agreed in a valid written individual agreement. In case an individual agreement is concluded only the terms and conditions of the respective agreement shall apply. NXP Semiconductors hereby expressly objects to applying the customer's general terms and conditions with regard to the purchase of NXP Semiconductors products by customer.

**Export control** — This document as well as the item(s) described herein may be subject to export control regulations. Export might require a prior authorization from competent authorities.

Suitability for use in non-automotive qualified products — Unless this document expressly states that this specific NXP Semiconductors product is automotive qualified, the product is not suitable for automotive use. It is neither qualified nor tested in accordance with automotive testing or application requirements. NXP Semiconductors accepts no liability for inclusion and/or use of non-automotive qualified products in automotive equipment or applications.

In the event that customer uses the product for design-in and use in automotive applications to automotive specifications and standards, customer (a) shall use the product without NXP Semiconductors' warranty of the product for such automotive applications, use and specifications, and (b) whenever customer uses the product for automotive applications beyond NXP Semiconductors' specifications such use shall be solely at customer's own risk, and (c) customer fully indemnifies NXP Semiconductors for any liability, damages or failed product claims resulting from customer design and use of the product for automotive applications beyond NXP Semiconductors' standard warranty and NXP Semiconductors' product specifications.

**Translations** — A non-English (translated) version of a document, including the legal information in that document, is for reference only. The English version shall prevail in case of any discrepancy between the translated and English versions.

Security — Customer understands that all NXP products may be subject to unidentified vulnerabilities or may support established security standards or specifications with known limitations. Customer is responsible for the design and operation of its applications and products throughout their lifecycles to reduce the effect of these vulnerabilities on customer's applications and products. Customer's responsibility also extends to other open and/or proprietary technologies supported by NXP products for use in customer's applications. NXP accepts no liability for any vulnerability. Customer should regularly check security updates from NXP and follow up appropriately. Customer shall select products with security features that best meet rules, regulations, and standards of the intended application and make the ultimate design decisions regarding its products and is solely responsible for compliance with all legal, regulatory, and security related requirements concerning its products, regardless of any information or support that may be provided by NXP.

NXP has a Product Security Incident Response Team (PSIRT) (reachable at <u>PSIRT@nxp.com</u>) that manages the investigation, reporting, and solution release to security vulnerabilities of NXP products.

 $\ensuremath{\mathsf{NXP}}\xspace \mathsf{B.V.}$  — NXP B.V. is not an operating company and it does not distribute or sell products.

### Trademarks

Notice: All referenced brands, product names, service names, and trademarks are the property of their respective owners. **NXP** — wordmark and logo are trademarks of NXP B.V.

## PCA9421UK-EVM evaluation board

## **Tables**

| Tab. 1. | PCA9421UK-EVM board description5 |
|---------|----------------------------------|
| Tab. 2. | Jumper and switch definitions7   |

## **Figures**

| Fig. 1. | PCA9421UK-EVM (WLCSP) evaluation    |
|---------|-------------------------------------|
|         | board4                              |
| Fig. 2. | PCA9421UK-EVM evaluation board, top |
|         | view5                               |
| Fig. 3. | Jumper and switch locations for     |
| -       | PCA9421UK-EVM                       |

| Tab. 3. | Bill of Materials (BOM) | 10 |
|---------|-------------------------|----|
| Tab. 4. | Revision history        | 14 |

| Fig. 4.<br>Fig. 5. | PCA9421UK-EVM connection<br>PCA9421UK-EVM evaluation board | 8  |
|--------------------|------------------------------------------------------------|----|
| U                  | placement                                                  | 9  |
| Fig. 6.            | GUI overview                                               | 12 |
| Fig. 7.            | GUI summary                                                | 13 |

#### PCA9421UK-EVM evaluation board

### Contents

| 1     | Finding kit resources and information     | 2  |
|-------|-------------------------------------------|----|
| 11    | Collaborate in the NXP community          | 3  |
| 2     | Getting ready                             | 3  |
| 2.1   | Kit contents/packing list                 | 3  |
| 2.2   | Static handling requirements              |    |
| 2.3   | Minimum system requirements               | 3  |
| 3     | Getting to know the hardware              | 4  |
| 3.1   | Device description                        | 4  |
| 3.2   | Key features                              | 4  |
| 3.3   | Board description                         | 5  |
| 3.4   | Jumper and switch definitions             | 6  |
| 3.5   | Evaluation board connections              | 8  |
| 3.5.1 | Definitions                               | 8  |
| 3.6   | Schematic, board layout and bill of       |    |
|       | materials                                 | 8  |
| 3.6.1 | Placement                                 | 9  |
| 3.6.2 | Layout guideline                          | 9  |
| 3.6.3 | PCA9421UK-EVM BOM list                    | 10 |
| 4     | Installing and configuring software tools | 11 |
| 5     | GUI description                           | 12 |
| 6     | Revision history                          | 14 |
|       | Legal information                         | 15 |

Please be aware that important notices concerning this document and the product(s) described herein, have been included in section 'Legal information'.

© 2023 NXP B.V.

All rights reserved.

For more information, please visit: https://www.nxp.com

Date of release: 8 November 2023 Document identifier: UM11987

# **X-ON Electronics**

Largest Supplier of Electrical and Electronic Components

Click to view similar products for Power Management IC Development Tools category:

Click to view products by NXP manufacturer:

Other Similar products are found below :

EVB-EP5348UI BQ25010EVM ISL80019AEVAL1Z ISLUSBI2CKIT1Z ISL8002AEVAL1Z ISL91108IIA-EVZ MAX8556EVKIT MAX15005AEVKIT+ ISL28022EVKIT1Z STEVAL-ISA008V1 DRI0043 KITPF8100FRDMEVM EVB-EN6337QA SAMPLEBOXILD8150TOBO1 MAX18066EVKIT# AP62300WU-EVM KITA2GTC387MOTORCTRTOBO1 AEK-MOT-TK200G1 EVLONE65W STEVAL-ILH006V1 STEVAL-IPE008V2 STEVAL-IPP001V2 STEVAL-ISA013V1 STEVAL-ISA067V1 STEVAL-ISQ002V1 TPS2306EVM-001 TPS2330EVM-185 TPS40001EVM-001 SECO-HVDCDC1362-15W-GEVB BTS7030-2EPA LT8638SJV#WPBF LTC3308AIV#WTRPBF TLT807B0EPV BTS71033-6ESA EV13N91A EASYPIC V8 OVER USB-C EV55W64A CLICKER 4 FOR STM32F4 EASYMX PRO V7A FOR STM32 CLICKER 4 FOR PIC18F Si8285\_86v2-KIT PAC52700EVK1 NCP-NCV51752D2PAK3LGEVB ISL81807EVAL1Z AP33772S-EVB EVALM7HVIGBTPFCINV4TOBO1 903-0300-000 902-0173-000 903-0301-000 ROA1286023/1